# IMPORT USTAWIEŃ UŻYTKOWNIKA

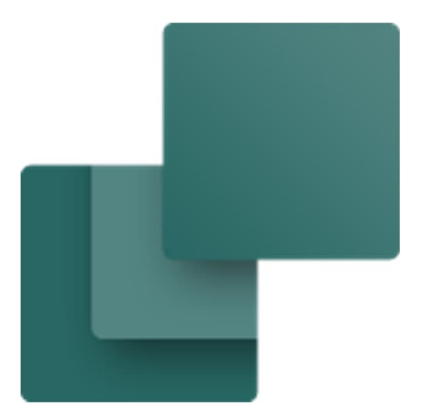

Ten dokument opisuje opcje importu ustawień z wersji V22 do wersji V23 programu PC|Automation.

Ostatnia korekta: maj 2022

## Spis treści

| Wprowadzenie                      | 3 |
|-----------------------------------|---|
| Eksport ustawień użytkownika      | 3 |
| Import ustawień użytkownika       | 3 |
| Zakładka Dane użytkownika         | 3 |
| Ogólnie                           | 3 |
| Pliki mapowania DWG               | 4 |
| Listy danych                      | 5 |
| Pliki formatów                    | 6 |
| PDF Szybkie ustawienia            | 7 |
| Skrypty                           | 8 |
| Moduły                            | 9 |
| Plik tekstów autouzupełniania1    | 0 |
| Tłumacz 1                         | 1 |
| Dane modułu 1                     | 2 |
| Zalecane 1                        | 3 |
| Opcjonalne1                       | 3 |
| Nie zalecane1                     | 3 |
| Menu podręczne                    | 4 |
| Ustawienia programu (PCSCAD.ini)1 | 5 |
| Ogólnie1                          | 5 |
| Powinny być skopiowane            | 6 |
| Zalecane 1                        | 6 |
| Opcjonalne 1                      | 7 |

## Wprowadzenie

Zadaniem tej funkcji jest przeniesienie osobistych ustawień użytkownika ze starej wersji programu do nowej.

Ustawienia podzielone są na 4 kategorie.

- Dane użytkownika, czyli pliki zawierające codzienne wybory, takie jak eksport do PDF, DWG lub pliki formatów dla eksportu zestawień do pliku
- Dane modułów, takie jak wybrana drukarka, skróty klawiszowe lub ustawienia dla generowania planów graficznych
- Menu podręczne, zarówno używane w projektach jak i w edytorze symboli
- Ustawienia programu zawierające ustawienia drukarki, ustawienia kursora, ustawienia dla strony, nazwy sygnałów, nazwy dla stron i projektów, informacje dla projektu i dla strony.

## Eksport ustawień użytkownika

Otwórz program, z którego chcesz eksportować ustawienia.

- Wybierz Ustawienia | System
- Kliknij "Eksportuj ust. użytkownika"
- Wybierz katalog, wpisz nazwę pliku i zapisz plik

## Import ustawień użytkownika

Otwórz program, do którego chcesz importować ustawienia.

- Wybierz Ustawienia | System
- Kliknij "Importuj ust. użytkownika"
- Wybierz plik, który zapisałeś
- Jesteś gotów do importu wybranych ustawień użytkownika

## Zakładka Dane użytkownika

### Ogólnie

Sekcja "Dane definiowane przez użytkownika" pozwala wybrać pliki odpowiednie dla wybranej opcji.

Po prawej stronie znajdują się dwie rozwijane listy. Górna będzie pokazywała wszystkie wyeksportowane pliki "Znaleziono wyeksportowane pliki (ilość)". Możesz tu zobaczyć nazwy eksportowanych plików.

Wyeksportowane pliki, których nie ma w programie, do którego importujesz ustawienia pokazane są w sekcji "Brakujące pliki w lokalizacji (ilość)".

Kliknięcie przycisku "Import" skopiuje pliki pokazane na liście "Brakujące pliki w lokalizacji (ilość)".

### Pliki mapowania DWG

| Importuj ust. użytkownika                                                                                                    |                                                                                                    | 7 <b>4</b> |        | × |
|----------------------------------------------------------------------------------------------------|----------------------------------------------------------------------------------------------------|------------|--------|---|
| ane użytkownika Dane modułu Menu podręczne Ustawie<br>Dane definiowane przez użytkownika<br>Żadne<br>Pliki mapowania DWG<br>Listy danych<br>Pliki formatów<br>PDF Szybkie ustawienia. (Nie ma nic do kopiowania)<br>Skrypty<br>Moduły. (Nie ma nic do kopiowania)<br>Plik tekstów autouzupełniania<br>Tłumacz | enia programu (PCSCAD.ini)<br>Znaleziono eksportowane pliki (7)<br>acad.map<br>Brakujące pliki w lokalizacji (1)<br>acad_mm_l1.map | >          | Import |   |
| Słowniki tłumacza                                                                                                    | Znaleziono pliki słowników                                                                                                    |            | Import |   |

Te pliki są używane podczas eksportowania do i importowania z plików DWG i DXF.

Tutaj widzisz, że w katalogu, z którego się eksportuje znajduje się 7 plików, a jednego z nich nie ma w katalogu programu, do którego się importuje.

Jeżeli chcesz zaimportować brakujące pliki, po prostu kliknij na przycisk "Import".

Na rysunku po prawej stronie pokazane zostało, gdzie w programie używane są pliki mapowania.

Przykład pokazuje, że jedna strona jest eksportowana do formatu DWG.

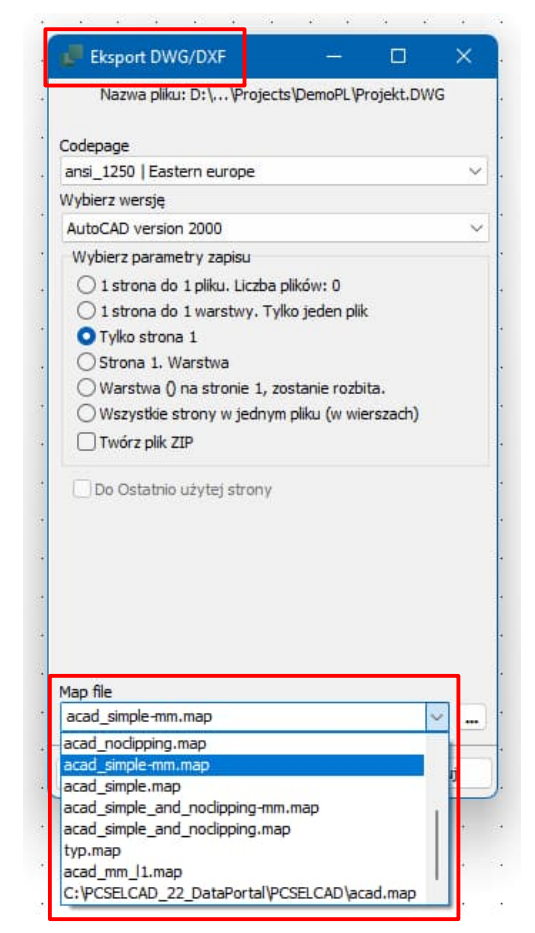

### Listy danych

|                                                                                                    | -                                                                                                    | - 6 |       |
|----------------------------------------------------------------------------------------------------|----------------------------------------------------------------------------------------------------|-----|-------|
| ane użytkownika Dane modułu Menu podręczne Ustaw<br>Dane definiowane przez użytkownika<br>Żadne<br>Pliki mapowania DWG<br>Listy danych<br>Pliki formatów<br>PDF Szybkie ustawienia. (Nie ma nic do kopiowania)<br>Skrypty<br>Moduły. (Nie ma nic do kopiowania)<br>Plik tekstów autouzupełniania<br>Tłumacz | ienia programu (PCSCAD.ini)<br>Znaleziono eksportowane pliki (3)<br>RoutingClass.LDD ~<br>Brakujące pliki w lokalizacji (2)<br>Title.PGD ~ | ]   | mport |
|                                                                                                    |                                                                                                    |     |       |

Listy danych są listami wartości związanymi z polami danych dla Projektu, Strony, Symboli i Linii oraz nazw stron i projektów.

Te listy zawierają teksty, które są często używane dla różnych pól danych. Lista danych może także zwierać wartość domyślną, która będzie wybierana w pierwszej kolejności.

Tu widać katalog programu z 3 eksportowanymi listami danych, z których dwóch nie ma w katalogu programu, do którego się importuje.

Jeżeli chcesz zaimportować brakujące pliki, po prostu kliknij na przycisk "Import".

Poniżej możesz zobaczyć listę danych związaną z Nazwą strony.

Na rozwijanej liście widzisz zawartość tej listy (dostępne nazwy).

Te dane są tworzone po kliknięciu na mały przycisk po prawej stronie pola Nazwa strony.

| Ustawienia            |                                                                  | ×           |
|-----------------------|------------------------------------------------------------------|-------------|
| Informacje dla strony | Nazwa strony:                                                    | Strona nr 1 |
| Ustawienia strony     |                                                                  |             |
| Notatki strony        | Schemat sterowania<br>Schemat zasilania<br>Zestawienie elementów |             |
|                       |                                                                  |             |
|                       | Drawing no.                                                      |             |
|                       | Date                                                             | 1           |

#### Pliki formatów

| Dane definiowane przez użytkownika                                                             |                                   |   |        |
|------------------------------------------------------------------------------------------------|-----------------------------------|---|--------|
| ◯ Żadne                                                                                        |                                   |   |        |
| O Pliki mapowania DWG                                                                          | Znaleziono eksportowane pliki (9) |   |        |
| O Listy danych ConnPoints.cof                                                                  | ConnPoints.cof                    | ~ |        |
| <ul> <li>Pliki formatów</li> <li>PDE Szyhkie ustawienia. (Nie ma nic do konjowania)</li> </ul> | Brakujące pliki w lokalizacji (7) |   |        |
| Skrypty                                                                                        | ConnPoints.cof                    | ~ | Import |
| O Moduły. (Nie ma nic do kopiowania)                                                           |                                   |   |        |
| 🔘 Plik tekstów autouzupełniania                                                                |                                   |   |        |
| O Tłumacz                                                                                      |                                   |   |        |
| Słowniki tłumacza                                                                              |                                   |   |        |
|                                                                                                |                                   |   |        |

Pliki formatów to pliki, które zawierają informacje o danych, które chcesz eksportować do pliku.

Mogą to być Zestawienia części, Elementów, Złączek, Kabli lub Lista połączeń eksportowane do pliku.

W programie może być wiele różnych formatów dla zestawień, dostosowanych do różnych potrzeb lub dla różnych klientów.

Tu widać, że w katalogu programu, z którego eksportuje się ustawienia znajduje się 9 plików formatu, z czego 7 brakuje w katalogu programu, do którego importuje się ustawienia.

Jeżeli chcesz zaimportować brakujące pliki, po prostu kliknij na przycisk "Import".

Po prawej stronie widać zastosowanie w programie pliku formatu PartsList.pff.

Przykład pokazuje dane wybrane dla eksportu zestawienia części do Excela.

| estawienie części do pliku                                                                                                    |                      |                                                                                                    | ×                         |
|----------------------------------------------------------------------------------------------------|----------------------|----------------------------------------------------------------------------------------------------|---------------------------|
| Pik zestawienia:<br>Zapisz w tym samym folderze ci<br>Nazwa pliku<br>C:VPCSELCAD, 22 DataPortal/PCS                                                                                                    | o proj               | ekt<br>Przeglądaj                                                                                                    | <u>O</u> K<br>Zamknij     |
| Szablon<br>Użyj szablonu<br>Szablon<br>Arkusz Górna lew                                                                                                    | /a kon               | Przeglądaj                                                                                                    | Nowy<br>Otwórz<br>Zapisz  |
| Format utworzonego pliku:<br>Plik formatu:<br>C:\PCSELCAD_22_DataPortal\PCS<br>Pola list Nagłówek pliku<br>Pola danych:<br>ManufacturerRefNumber<br>EANNUMBER<br>STOCKNO<br>ORDERNO<br>TYPE<br>DESCRIPT<br>UKDESCRIPT<br>UKDESCRIPT | elca<br>><br>>><br>< | Wprowadź do menu Narzędzia<br>D/PartsList.pff<br>Pola w pliku:<br>Mr artykułu<br>Typ<br>Ilość<br>Opis                                                                  | Zapisz jako<br>Ustawienia |
| <ul> <li>Dla elementu</li> <li>Dla rysunku standardowego</li> <li>Format pliku:</li> <li>Oddzielone przecinkiem</li> <li>Kolumna</li> <li>Microsoft Excel(R)</li> <li>XML</li> </ul>                                                |                      | <ul> <li>Wiele linii (dla ^)</li> <li>Nagłówki pól</li> <li>Format pliku:</li> <li>Excel 2007 ✓</li> <li>Konwertuj znaki ^</li> <li>Otwórz plik zestawienia</li> </ul> | ]                         |

### PDF Szybkie ustawienia

| ane użytkownika Dane modułu Menu podręczne Ustawier                                                                                                    | ia programu (PCSCAD.ini)                                                                                                    |       |      |
|----------------------------------------------------------------------------------------------------|----------------------------------------------------------------------------------------------------|-------|------|
| Dane definiowane przez użytkownika<br>Żadne<br>Pliki mapowania DWG<br>Listy danych<br>Pliki formatów<br>PDF Szybkie ustawienia<br>Skrypty<br>Moduły. (Nie ma nic do kopiowania)<br>Plik tekstów autouzupełniania<br>Tłumacz | Znaleziono eksportowane pliki (2)<br>EksportPDF_A3_cz-b,pdfset<br>Brakujące pliki w lokalizacji (2)<br>EksportPDF_A3_cz-b,pdfset | Imp   | port |
| Słowniki tłumacza                                                                                                    | Znaleziono pliki słowników                                                                                                    | Tanan | art  |

Pliki PDF Szybkie ustawienia (\*.pdfset) zawierają konfiguracje dla różnych ustawień i wyborów stron dla często używanych konfiguracji podczas eksportu PDF.

Tu widać, że w katalogu programu, z którego eksportuje się ustawienia znajdują się dwa pliki ustawień i że żaden z nich nie znajduje się w katalogu programu, do którego importuje się ustawienia.

Jeżeli chcesz zaimportować brakujące pliki, po prostu kliknij na przycisk "Import".

| Eksport PDF    |                                                  | ×                      |
|----------------|--------------------------------------------------|------------------------|
| Wybrane str.   | Ustawienia                                       | <u>O</u> K             |
| Nazwa pliku    | C:\PCSELCAD_22_DataPortal\PCSELCAD\PROJECT\Proje | Anuluj                 |
|                | 🗌 Użyj folderu eksportu PDF                      |                        |
|                | 🗹 Aktywne Odsyłacze                              |                        |
|                | Skok do powiększeni                              |                        |
|                | Skok do całej strony                             |                        |
|                | SYMBOLE - informacje w chmurce                   |                        |
|                | 🛃 LINIE - informacje w chmurce                   |                        |
|                | Czarno/biały                                     |                        |
|                | Zamień czcionkę PCSCHEMATIC na                   |                        |
|                | Bez zamiennika 🗸 🗸                               |                        |
| Rozdzielczość  | 300 ~ dpi                                        |                        |
| Rozmiar strony | Automatycznie 🗸                                  |                        |
|                | Ustawienia warstw                                |                        |
| 🔽 Otwórz plik  | PDF                                              | Aktualizuj zestawienia |
| Szybkie ustaw  | enia                                             |                        |
| EksportPD      | F_A3_cz-b.pdfset 🗸 🐼 🗒                           |                        |

Na rysunku po prawej stornie widać przykład. Wybrane ustawienia oraz wybrane strony mogą być zapisane w pliku ustawień do późniejszego użycia.

### Skrypty

| Importuj ust. użytkownika                                                                                                    |                                                                                                    | 9 <u>—</u> |        | × |
|----------------------------------------------------------------------------------------------------|----------------------------------------------------------------------------------------------------|------------|--------|---|
| Dane użytkownika Dane modułu Menu podręczne Ustawieni<br>Dane definiowane przez użytkownika<br>Żadne<br>Pliki mapowania DWG<br>Listy danych<br>Pliki formatów<br>PDF Szybkie ustawienia<br>Skrypty<br>Moduły. (Nie ma nic do kopiowania)<br>Plik tekstów autouzupełniania<br>Tłumacz | a programu (PCSCAD.ini)<br>Znaleziono eksportowane pliki (22)<br>CableListToExcel.pas<br>Brakujące pliki w lokalizacji (2)<br>Text Old New.pas | >          | Import |   |
| Słowniki tłumacza                                                                                                    | Znaleziono pliki słowników                                                                                                    |            | Import |   |

Skrypty są małymi przykładowymi programami, które mogą zmieniać różne dane w otwartym projekcie.

Na przykład można szukać numerów części w projekcie, zmieniać oznaczenia referencyjne na aktywne/nieaktywne, zmieniać czcionkę tekstu, pokazać wszystkie nazwy stron w projekcie, przenosi dane z jednej warstwy na inną i wiele, wiele więcej.

Powyżej widać, że w katalogu programu, z którego eksportuje się ustawienia są 22 skrypty, oraz że 2 z nich nie istnieją w katalogu programu, do którego importuje się ustawienia.

Jeżeli chcesz zaimportować brakujące pliki, po prostu kliknij na przycisk "Import".

Po prawej stronie widać przykład skryptu, który zmienia niektóre właściwości tekstów.

| Skrypty                                                                                | ×       |
|----------------------------------------------------------------------------------------|---------|
| Skrypt                                                                                 | Uruchom |
| ChangeTextFont.pas                                                                     | 1       |
| ComponentListToExcel.pas                                                               | Dodaj   |
| Find article number in open projects.pas                                               | Edutin  |
| List cable ends.pas                                                                    | Edytoj  |
| Move everything in active project to layer 1.pas                                       | Nowy    |
| RotateNamesAndAdjustOrigin.pas                                                         |         |
| Set With Reference on all cables.pas                                                   | Usuń    |
| SetHorizontalReferenceActive.pas                                                       | 0       |
| SetHorizontalReferenceNotActive.pas                                                    | Zamknij |
| SetVerticalReferenceActive, pas                                                        |         |
| SetVerticalReferenceNotActive.pas                                                      |         |
| Show list of page titles.pas                                                           |         |
| Terminall istToExcel.pas                                                               |         |
| Text Old New.pas                                                                       |         |
| TurnTextFramesOnOff.pas                                                                |         |
|                                                                                        |         |
| Opis skryptu                                                                           |         |
| Changes all texts to old or new standard (except reference crosses and current paths). |         |
| 🗌 Dołącz do menu Narzędzia                                                             |         |

### Moduły

| ne użytkownika Dane modułu Menu podręczne Ustawier                                                                                                    | nia programu (PCSCAD.ini)                                              |         |  |
|----------------------------------------------------------------------------------------------------|------------------------------------------------------------------------|---------|--|
| Dane definiowane przez użytkownika<br>Żadne<br>Pliki mapowania DWG<br>Listy danych<br>Pliki formatów<br>PDF Szybkie ustawienia<br>Skrypty<br>Moduły. (Nie ma nic do kopiowania)<br>Plik tekstów autouzupełniania<br>Tłumacz | Znaleziono eksportowane pliki (0)<br>Brakujące pliki w lokalizacji (0) | Import  |  |
| Słowniki tłumacza                                                                                                    | Znaleziono pliki słowników                                             |         |  |
|                                                                                                    |                                                                        | Tourset |  |

Moduły są częścią funkcji programu i znajdują się w Menu Plik | Moduły. Zwykle Moduły wywołuje się z menu Narzędzia.

Moduły to np. Dokumentacja symboli, Plany graficzne, Tłumacz i Skrypty.

Zwykle pozycja Moduły nie będzie zawierała nic do zaimportowania.

Jeżeli coś może być do zaimportowania, to mogą to być własne moduły stworzone przez użytkownika.

W tym przykładzie nie ma nic do importu.

Jeżeli masz coś do zaimportowania, po prostu kliknij na przycisk "Import".

| Moduły                                                                                       |                                                 |                |
|----------------------------------------------------------------------------------------------|-------------------------------------------------|----------------|
| Tumacz                                                                                       | Zainstalowano                                   | <u>o</u> k     |
| Graficzny Plan Kabli<br>Graficzny Plan Połączeń<br>Konwersia plików z wersii 11 lub starszej | Zainstalowano<br>Zainstalowano                  | Anuluj         |
| Jaza danych<br>Generator projektu                                                            | Zainstalowano<br>Zainstalowano                  | Instaluj       |
| worzenie listy zmiennych w szablonach danych<br>Edytuj pola danych symboli<br>ist compare    | Zainstalowano<br>Zainstalowano                  | Inst. wszystko |
| Jstawienia mapowania DWG/DXF<br>Vet Navigator                                                | Zainstalowano<br>Zainstalowano                  | Odinstaluj     |
| Panel Builder<br>Panel Builder                                                               | Zainstalowano<br>Zainstalowano                  |                |
| Imiana nazw symboli<br>Skrypty<br>Seperiri projekt w wybrząwni opciami                       | Zainstalowano<br>Zainstalowano<br>Zainstalowano |                |
| okumentacja symboli<br>Graficzny Plan Złączek                                                | Zainstalowano<br>Zainstalowano                  |                |
|                                                                                              |                                                 |                |

#### UWAGA!

Po imporcie moduł musi zostać zainstalowany za pomocą funkcji Plik | Moduły | Instaluj.

### Plik tekstów autouzupełniania

| importuj ust. uzytkownika                                                                                                    |                                                                                                    |         | <u> </u> | 1 |
|----------------------------------------------------------------------------------------------------|----------------------------------------------------------------------------------------------------|---------|----------|---|
| ane użytkownika Dane modułu Menu podręczne Ustawier<br>Dane definiowane przez użytkownika<br>Żadne<br>Pliki mapowania DWG<br>Listy danych<br>Pliki formatów<br>PDF Szybkie ustawienia<br>Skrypty<br>Moduły. (Nie ma nic do kopiowania)<br>Plik tekstów autouzupełniania<br>Tłumacz | nia programu (PCSCAD.ini)<br>Znaleziono eksportowane pliki (2)<br>ELCAD_dk.act<br>Nadpisz pliki w miejscu docelowym (2<br>ELCAD_dk.act | 2)<br>~ | Import   |   |
| Słowniki tłumacza                                                                                                    |                                                                                                    |         |          |   |
| ×                                                                                                    | Znaleziono pliki słowników                                                                                                    |         |          |   |
| Cull pulpoint and an approximation of the                                                                                                    |                                                                                                    |         | Import   |   |

Przykład podczas wpisywania wolnego tekstu. ->

Plik tekstów autouzupełniania (\*.act) jest plikiem, który zawiera wiele tekstów, które zostały wpisane jako teksty wolne i jako teksty funkcji w programie, z którego importuje się ustawienia.

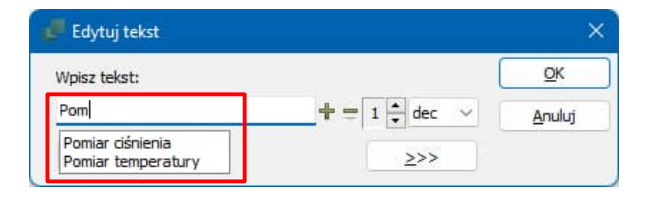

Podczas wpisywania jednego z tych typów tekstów często będzie się pokazywała lista tekstów zaczynających się od liter, które zostały wpisane. Dowolny z pokazanych tekstów łatwo może być wybrany, dzięki czemu zmniejszy się też ryzyko popełnienia błędów pisowni.

Znalezione pliki tekstów autouzupełniania (\*.act) będą to zwykle jeden plik w twoim języku i w języku angielskim. ELCAD\_PL.ACT i ELCAD\_UK.ACT.

Przykład podczas wpisywania tekstu funkcji. ->

Jeżeli chcesz w dalszym ciągu używać tych plików, po prostu kliknij na przycisk "Import".

#### UWAGA!

Pliki docelowe zostaną nadpisane.

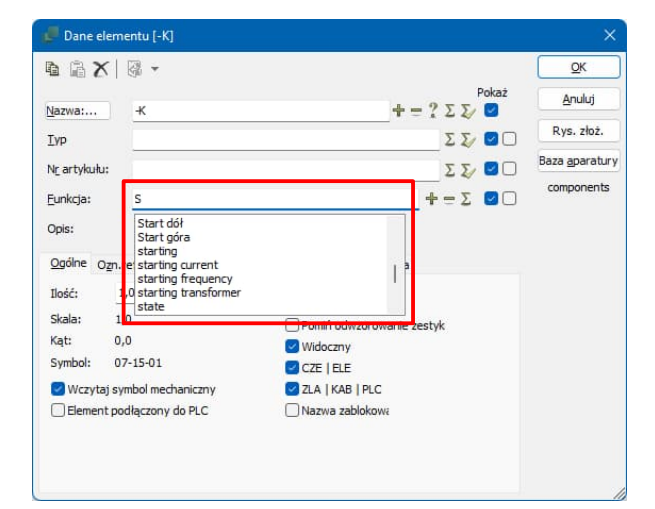

L.

#### Tłumacz

| 🚅 Importuj ust. użytkownika                                                                                                    | <u>0</u> |        | × |
|----------------------------------------------------------------------------------------------------|----------|--------|---|
| Dane użytkownika Dane modułu Menu podręczne Ustawienia programu (PCSCAD.ini)                                                                                                    |          |        |   |
| Dane definiowane przez użytkownika<br>Żadne<br>Pliki mapowania DWG<br>Listy danych<br>Pliki formatów<br>PDF Szybkie ustawienia<br>Skrypty<br>Moduły. (Nie ma nic do kopiowania)<br>Plik tekstów autouzupełniania<br>Tłumacz |          |        |   |
| Słowniki tłumacza                                                                                                    |          |        |   |
| PCSDICTIONARY DAN - ENU.MDB V Znaleziono pliki słowników (2)                                                                                                    |          |        | _ |
| Cel: D:\DPS\Programy\Aut 23 UK BETA\PCAutomation\                                                                                                    |          | Import |   |
|                                                                                                    |          |        |   |

Tłumacz działa razem ze słownikami, więc w tej pozycji pokazane zostaną znalezione słowniki użytkownika i będzie opcja skopiowania ich do katalogu nowego programu.

Tu widać, ile i jakie słowniki zostały znalezione w katalogu programu, z którego importuje się ustawienia.

Jeśli wskazany katalog programu, do którego są importowane ustawienia nie jest właściwy, można wskazać inny używając przycisku [...].

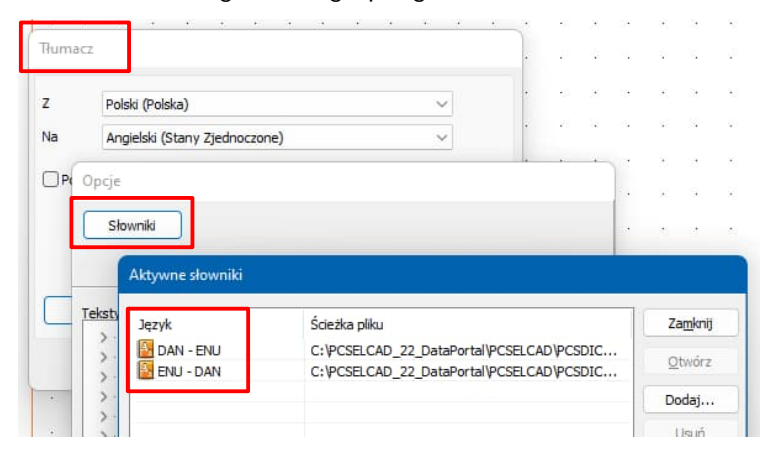

#### UWAGA!

Jeżeli takie same pliki będą znajdować się w katalogu programu, do którego importuje się ustawienia, pliki w katalogu docelowym zostaną nadpisane.

## Dane modułu

|                                                                                           | lenu podręczne | Ustawienia progr            | amu (PCSCAD.ini) |             |     |
|-------------------------------------------------------------------------------------------|----------------|-----------------------------|------------------|-------------|-----|
| Jstawienia i skróty klawiszowe modu                                                       | ułu            |                             |                  |             |     |
| Ustawienia mapowania DWG/D                                                                | XF             |                             |                  |             |     |
| 🗌 Generator projektu                                                                      |                |                             |                  |             |     |
| Panelrouter produkcja                                                                     |                |                             |                  |             |     |
| 🗌 Drukarka                                                                                |                |                             |                  |             |     |
| 🗌 Skróty                                                                                  |                |                             |                  |             |     |
| 🗌 Wybierz język                                                                           |                |                             |                  |             |     |
|                                                                                           |                |                             |                  |             |     |
|                                                                                           |                |                             |                  |             |     |
|                                                                                           |                |                             |                  |             |     |
|                                                                                           |                |                             |                  |             |     |
|                                                                                           |                |                             |                  |             |     |
|                                                                                           |                |                             |                  |             |     |
|                                                                                           |                |                             |                  |             |     |
|                                                                                           |                |                             |                  |             |     |
|                                                                                           |                |                             |                  |             |     |
|                                                                                           |                |                             |                  |             |     |
|                                                                                           |                |                             |                  |             |     |
|                                                                                           |                |                             |                  |             |     |
|                                                                                           |                |                             |                  |             |     |
|                                                                                           |                |                             |                  |             |     |
| 2                                                                                         |                |                             |                  |             |     |
| Zaznacz wsz. /Odznacz wsz.                                                                | Wyt            | vierz kategorię             | Obstanla         |             |     |
| Zaznacz wsz./Odznacz wsz.<br>O Zaznacz wsz. Odznacz                                       | Wyt            | pierz kategorię<br>Zalecane | ○ Opcjonalne     | ◯ Nie zalec | ane |
| Zaznacz wsz./Odznacz wsz.<br>Zaznacz wsz. Odznacz<br>1: D: \DPS \Programy \Aut 23 UK BET/ | wsz. Wyt       | pierz kategorię<br>Zalecane | Opcjonalne       | ○ Nie zalec | ane |

Dane modułu są to ostatnio użyte ustawienia po użyciu np.:

Eksport do DWG, Ustawienia dla Generatora projektów, różne wybory drukarek, skróty klawiszowe, ustawienia języka programu i inne.

Dane modułu podzielone są na kategorie: Zalecane, Opcjonalne i Nie zalecane. Taki podział jest naszą propozycją.

Można zaznaczać dane indywidualnie albo zaznaczyć/odznaczyć wszystkie opcje.

Po wybraniu żądanych danych należy kliknąć na przycisk Import, żeby zaimportować wybrane dane.

#### Zalecane

#### 📕 Importuj ust. użytkownika

Dane użytkownika Dane modułu Menu podręczne L

- Ustawienia i skróty klawiszowe modułu
- Ustawienia mapowania DWG/DXF
- Generator projektu
- Panelrouter produkcja
- 🗌 Drukarka
- 🗌 Skróty
- Wybierz język

Ostatnie ustawienia eksportu do DWG Ostatnie ustawienia dla Generatora projektu Ustawienia dla Panelrouter produkcja Lista używanych drukarek Skróty klawiszowe użytkownika Język interfejsu programu

### Opcjonalne

| Dane użytkownika   | Dane modułu                  | Menu podręczne | 1 |
|--------------------|------------------------------|----------------|---|
| Ustawienia i skrót | y klawiszowe m<br>ja symboli | odułu          |   |
| Graficzny Pla      | in Złączek                   |                |   |
| Graficzny Pla      | in Kabli                     |                |   |
| Graficzny Pla      | n Połączeń                   |                |   |
| Edytuj pola o      | lanych symboli               |                |   |

Ustawienia dla Dokumentacji symboli Ustawienia dla Graficznego Planu Złączek Ustawienia dla Graficznego Planu Kabli Ustawienia dla Graficznego Planu Połączeń Ustawienia dla Edycji pól danych symboli

### Nie zalecane

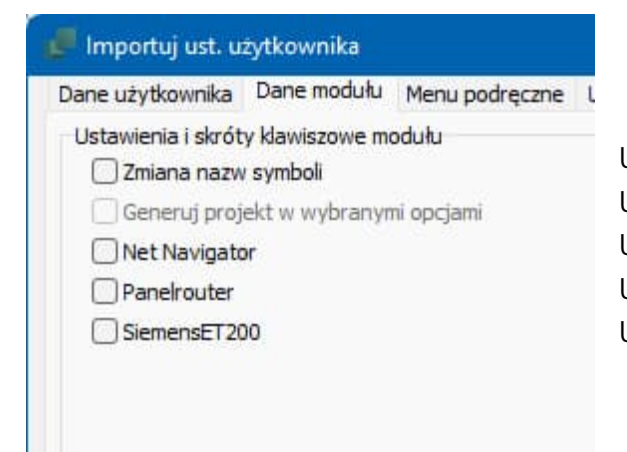

Ustawienia funkcji Zmiana nazw symboli Ustawienia dla Generatora projektu z wybr. opcjami Ustawienia dla Net Navigatora Ustawienia dla Panelroutera Ustawienia dla modułu SiemensET200

## Menu podręczne

| Copiuj                        | Nazwa pliku  | Tytuł menu      | Brakujące symbole      |
|-------------------------------|--------------|-----------------|------------------------|
| ]                             | PICKMENU.0   | Fixed items     | 0 Sprawdzenie symbolu  |
|                               | PICKMENU.1   | Automation DEMO | 24 Sprawdzenie symbolu |
|                               | PickMenu.2   | Lines etc DEMO  | 0 Sprawdzenie symbolu  |
| 40                            | PideMenu.3   | Pneumatic       | 0 Sprawdzenie symbolu  |
|                               | PickMenu.4   | Installation    | 18 Sprawdzenie symbolu |
|                               | PickMenu.5   | Building        | 0 Sprawdzenie symbolu  |
|                               | PickMenu.6   | AUTOMATION      | 24 Sprawdzenie symbolu |
|                               | PickMenuDS.1 | EN60617.1       | 17 Sprawdzenie symbolu |
|                               | PickMenuDS.2 | EN60617.2       | 21 Sprawdzenie symbolu |
|                               | PickMenuDS.3 | EN60617.3       | 37 Sprawdzenie symbolu |
|                               | PickMenuDS.4 | EN60617.4       | 15 Sprawdzenie symbolu |
|                               |              |                 |                        |
| Zaznacz wsz./                 | Odznacz wsz. |                 |                        |
| Zaznacz wsz./<br>O Zaznacz ws | Odznacz wsz. | Odznacz wsz.    | Import                 |

Tu pokazana jest lista menu podręcznych znalezionych w katalogu programu, z którego importuje się ustawienia.

Pickmenu.O i PickmenuDS.O zawierają "stałe komórki". Mogą być importowane tylko jako Nadpisz.

Menu podręczne kończące się literami DS. są używane w Edytorze symboli.

Można zaznaczyć wybrane Menu podręczne albo zaznaczyć/odznaczyć wszystkie.

Podczas importowania Menu podręcznych można wybrać, że mają one Nadpisać istniejące pliki menu, lub skopiować je i umieścić przed istniejącymi lub za istniejącymi menu.

Na liście widać nazwy plików z menu podręcznymi, tytuły menu oraz informację o ilości symboli, których brakuje w katalogu programu, do którego importujesz ustawienia.

Może tu czasem pomóc zakładka Ustawienia programu (PCSCAD.ini). Za jej pomocą możesz skopiować istniejące Aliasy dla bibliotek symboli.

## Ustawienia programu (PCSCAD.ini)

|                                                                          | odułu Menu podręczne Ustawienia | programu (PCSCAD.ini) |  |
|--------------------------------------------------------------------------|---------------------------------|-----------------------|--|
| opiuj                                                                    | Działanie                       | Informacja            |  |
| )                                                                        | Nadpisz                         | DefaultHeights        |  |
| )                                                                        | Nadpisz                         | PrinterSetup          |  |
| )                                                                        | Nadpisz                         | ColorSetup            |  |
| )                                                                        | Nadpisz                         | CustomColors          |  |
| )                                                                        | Dodaj                           | Tools                 |  |
| )                                                                        | Aktualizuj                      | Warnings              |  |
| )                                                                        | Dodaj                           | Database              |  |
|                                                                          |                                 |                       |  |
| ]                                                                        | Aktualizuj                      | LicenseServerList     |  |
|                                                                          | Aktualizuj                      | LicenseServerList     |  |
| Wybierz kategorię                                                        | Aktualizuj                      | LicenseServerList     |  |
| Wybierz kategorię<br>Powinno zostać skopiow:<br>Zaznacz wez /Odznacz wez | a Opcjo                         | LicenseServerList     |  |

### Ogólnie

Ustawienia programu podzielone są na 3 kategorie: Powinno zostać skopiowane, Zalecane oraz Opcjonalne.

Importowane dane będą Nadpisywały istniejące dane, będą do nich Dodawane lub będą je Aktualizowały. Informacje znajdziesz w kolumnie Działanie.

Możesz zaznaczyć wybrane pozycje, zaznaczyć lub odznaczyć wszystkie.

Po zaznaczeniu żądanych pozycji należy kliknąć na przycisk Import.

Możesz kliknąć na dany wiersz i zobaczyć, jak wyglądają interesujące się ustawienia. Zobacz rysunek obok.

Naciśnij <Esc>, żeby ukryć te informacje.

| DefaultHeights | N               |
|----------------|-----------------|
| PrinterSetup   | DefaultHeights: |
| ColorSetup     | 0mm             |
| CustomColors   | 100mm<br>1100mm |
| Tools          | 2400mm          |
|                |                 |

## Powinny być skopiowane

| DefaultHeights:   | domyślne wysokości dla stron mechanicznych.                                                  |
|-------------------|----------------------------------------------------------------------------------------------|
| PrinterSetup:     | domyślne ustawienia dla drukowania.                                                          |
| ColorSetup:       | domyślne ustawienia kolorów w programie.                                                     |
| CustomsColors:    | kolory definiowane przez użytkownika.                                                        |
| Tools:            | dodatkowe elementy umieszczone w menu Narzędzia (np. skróty do ze-<br>wnętrznych programów). |
| Warnings:         | ostrzeżenia w programie, np. okresowe przypomnienie o zapisaniu projektu.                    |
| Database:         | ustawienia aliasów dla bazy aparatury.                                                       |
| LicensServerList: | nazwa(-y) serwera z twoją licencją programową.                                               |

### Zalecane

| Коріцј | Działanie  | Informacja       |
|--------|------------|------------------|
|        | Aktualizuj | SystemData       |
| 8      | Aktualizuj | DisplaySetup     |
|        | Nadpisz    | Potentials       |
|        | Nadpisz    | LowerPotentials  |
|        | Nadpisz    | UpperPotentials  |
|        | Nadpisz    | TextFonts        |
|        | Aktualizuj | LaySetup         |
|        | Aktualizuj | FileBackUps      |
|        | Aktualizuj | PreTexts         |
|        | Aktualizuj | SignalTypes      |
|        | Nadpisz    | SignalNames      |
|        | Aktualizuj | JoinSignals      |
|        | Aktualizuj | SignalsAlongLine |
|        | Aktualizuj | LineDataFields   |
|        | Aktualizuj | SymbolDataFields |
|        | Aktualizuj | PDFExport        |

| SystemData:      | zawiera wiele używanych na co dzień ustawień, jak ustawienia myszki, okres<br>auto zapisu kopii bezpieczeństwa, ustawienia menu podręcznych, ostatnio<br>użyte ustawienia i wiele innych.        |
|------------------|----------------------------------------------------------------------------------------------------|
| DisplaySetup:    | zawiera ustawienia dotyczące ekranu, ustawienia kursora, domyślny kieru-<br>nek dla kabla, ustawienia powiększenia, położenie odsyłaczy na stronie,<br>wielkość menu podręcznego i wiele innych. |
| Potentials,      |                                                                                                    |
| LowerPotentials, |                                                                                                    |
| UpperPotentials: | zawierają dane dla funkcji Wstaw potencjał.                                                                                                    |
| TextFonts:       | Fonty, które są dostępne w programie.                                                                                                    |

| LaySetup:         | Lista nazw dla warstw w programie.                                        |
|-------------------|---------------------------------------------------------------------------|
| FileBackUps:      | wskazuje, dla jakich typów plików wykonywana jest kopia.                  |
| PreTexts:         | domyślne prefiksy dla odsyłaczy symboli oraz dla oznaczeń referencyjnych. |
| SignalTypes:      | lista domyślnych symboli sygnałów.                                        |
| SignalNames:      | lista domyślnych nazw sygnałów.                                           |
| JoinSignals:      | lista domyślnych symboli sygnałów używanych do połączeń do szyny.         |
| SignalsAlongLine: | domyślne położenie nazw sygnałów oraz ich tekstów odsyłaczy.              |
| SymbolDataFields: | zdefiniowane przez użytkownika pola danych symboli.                       |
| LineDataFields:   | zdefiniowane przez użytkownika pola danych linii.                         |
| PDFExport:        | Alternatywna czcionka używana podczas eksportu do PDF.                    |
|                   |                                                                           |

## Opcjonalne

| Kopiuj | Działanie  | Informacja      |  |
|--------|------------|-----------------|--|
| 0      | Aktualizuj | ProjectData     |  |
| 0      | Aktualizuj | LocalData       |  |
|        | Aktualizuj | ReferenceSetup  |  |
|        | Aktualizuj | PageSetup       |  |
| 0      | Nadpisz    | DefaultTextData |  |
| 0      | Aktualizuj | PageHeaders     |  |
|        | Aktualizuj | PageHeaders2    |  |
| 0      | Aktualizuj | LibraryAlias    |  |

| ProjectData:     | zdefiniowane przez użytkownika pola danych Projektu.                                                         |
|------------------|----------------------------------------------------------------------------------------------------|
| LocalData:       | zdefiniowane przez użytkownika pola danych Strony.                                                           |
| ReferenceSetup:  | format odsyłaczy (poziomych i pionowych) dla stron projektu.                                                 |
| PageSetup:       | domyślne ustawienia dla strony: siatka, przyciąganie i format.                                               |
| LibrayAlias:     | lista Aliasów dla bibliotek symboli.                                                                         |
| DefaultTextData: | domyślne ustawienia dla tekstów projektu.                                                                    |
| PageHeaders:     | lista domyślnych formatek rysunkowych dla Pierwszej formatki rysunkowej<br>(zwykle to tabelki rysunkowe).    |
| PageHeaders2:    | lista domyślnych formatek rysunkowych dla Drugiej formatki rysunkowej<br>(zwykle to formatki dla zestawień). |